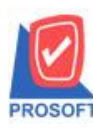

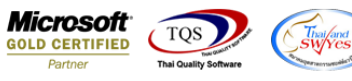

### ระบบ Inventory Control

รายงานแนะนำการสั่งซื้อ สามารถ design เพิ่มแสดง Column Lead time ได้

1.เข้าที่ระบบ Inventory control > IC Analysis Reports > แนะนำการสั่งซื้อ

| Prosoft<br>WINSpeed                                                                                                    |                                                                                                    |                                                                                                    |                                                                                                    |
|----------------------------------------------------------------------------------------------------|----------------------------------------------------------------------------------------------------|----------------------------------------------------------------------------------------------------|----------------------------------------------------------------------------------------------------|
| บริษัท ตัวอย่าง จำกัด     ▲                                                                                                    | C   Invertory<br>Control                                                                                                    |                                                                                                    | Database : dbwins_ploydemo Server : SP-PC\SQL2008<br>Branch : สำมักงานใหญ่<br>Login : ploy<br>Version: 10.0.1032 Build on 2021-01-25 08:30 |
| Budget Lontrol     Cheque and Bank     Financial Management     General Ledger     Inventory Control     Financial Management     IC Reports     IC Analysis Reports     IC Costing Reports     IC Costing Reports     IC Costing Reports     IC Compare Unit Reports     IC Forms     IC Forms     IC Control IC Control     Multicurrency     Petty Cash     Multicurrency     Petty Cash     Messenger Management     Consignment     Value Added Tax     Inquiry     Company Manager     Company Manager     Company Manager     Job Cost     III Control | <ul> <li>จินค้าและวัตถุดิบ</li> <li>จินค้าและวัตถุดิบ (แยกตามคลัง)</li> <li>จินค้าและวัตถุดิบ (แยกตามคลังและที่เก็บ)</li> <li>สถานะจินก้าคงเพลือ (จำนวน)</li> <li>สถานะจินก้าคงเพลือ (จำนวน)</li> <li>จินค้าคงเพลือ (จำนวน)</li> <li>จินค้าคงเพลือ ก็ต่ากว่ายอด Minimum Stock</li> <li>จินค้าคงเพลือ ก็ต่ากว่ายอด Minimum Stock (บวกค้างรับ)</li> <li>จินค้าคงเพลือ ก็ต่ากว่ายอด Minimum Stock (บวกค้างรับ)</li> <li>จินค้าคงเพลือ ก็ต่ากว่ายอด Minimum Stock (บวกค้างรับ)</li> <li>จินค้าคงเพลือ ก็ต่ากว่ายอด Maximum Stock (บวกค้างรับ)</li> <li>จินค้าคงเพลือ เรียงกามสามสมหลังสินค้า</li> <li>ยอดสินค้าคงเพลือ เรียงกามสามสังสินค้า</li> <li>ยอดสินค้าคงเพลือ เรียงกามสามสร้อนค้า</li> <li>องสินค้าคงเพลือ เรียงกามสามสร้อนค้า</li> <li>องสินค้าคงเพลือ เรียงกามสามสร้อนค้า</li> <li>องสินค้าคงเพลือ เรียงกามสามสร้อนค้า</li> <li>องสินค้าคงเพลือ เรียงกามสามสร้อนค้า</li> <li>องสินค้าคงเพลือ เรียงกามสามสร้อนค้า</li> <li>องสินค้าคงเพลือ เรียงกามสามสร้อนค้า</li> <li>องสินค้าคงเพลือ เรียงกามสามสร้อนค้า</li> <li>องสินค้าคงเพลือ เรียงกามสามสร้อนค้า</li> <li>องสินค้าคงเพลือ เรียงกามสามสร้อนค้า</li> <li>จะปรายการสินค้า</li> <li>จะปรายการสินค้า</li> <li>จะปรายการสินค้า</li> <li>จะปรายการสินค้า</li> <li>จะค้าก็ไม่มีการขาย</li> <li>จะเบียงเคลือนไพวสินค้า</li> </ul> | <ul> <li>มอดสินค้า</li> <li>แนะนำการสิ่งชื่อ</li> <li>แสดงระดับราคาขายสินค้า</li> <li>วิเคราะห์การปรับต้นทุน</li> <li>วิเคราะห์การปรับต้นทุน</li> <li>วิเคราะห์สำนวนวันสินค้าคงเหลือ</li> <li>สถานะสินค้าไปเบิก</li> </ul> |                                                                                                    |

## 2. เลือก range ที่ต้องการ

| 🗐 รายงานแนะนำกา     | รสั่งชื่อ         |       |      | 23   |
|---------------------|-------------------|-------|------|------|
| Report Options      | จัดกลุ่มตามสินค้า |       |      | •    |
| ณ วันที่            | 04/02/2564        |       |      |      |
| จากรหัสสินค้า       |                   | 💌 ถึง |      | -    |
| จากรหัสคลังสินค้า   |                   | 🔽 ถึง |      | •    |
| จากรหัสประเภทสินค้  | า                 | 💌 ถึง |      | •    |
| จากรหัสหมวดสินค้า   |                   | 💌 ถึง |      | -    |
| จากรหัสกลุ่มสินค้า  |                   | 💌 ถึง |      | -    |
| จากรหัสยี่ห้อสินค้า |                   | 💌 ถึง |      | •    |
|                     |                   |       |      |      |
| Range Import SQL    |                   |       | 📝 ок | Clos |

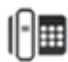

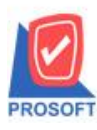

## บริษัท โปรซอฟท์ คอมเทค จำกัด

2571/1ซอฟท์แวร์รีสอร์ท ถนนรามคำแหงแขวงหัวหมากเขตบางกะปิกรุงเทพฯ 10240 โทรศัพท์: 0-2739-5900 (อัตโนมัติ) http://www.prosoft.co.th

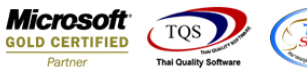

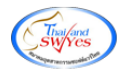

#### 3. เลือก Design

| 3 | - [รายงา     | นแนะเ      | ่ำการสั่   | งชื่อ]        |            | -      |   |   |     |         |     | -                          |           |      |            |                       |           |                 | -               |  |
|---|--------------|------------|------------|---------------|------------|--------|---|---|-----|---------|-----|----------------------------|-----------|------|------------|-----------------------|-----------|-----------------|-----------------|--|
|   | Report       | Tool       | View       | Window        | Help       |        |   |   |     |         |     |                            |           |      |            |                       |           |                 |                 |  |
|   | 📓 🖨          | ۰          | 7 🛛        | 1 🔞 🖪         | g 🔀        | 🔒 📲 👍  | ] | 1 | ₩ 💠 | \$ \$   | 1   |                            | × Resize: | 100% | ▼ Zoon     | n: 100% 💌             |           |                 |                 |  |
| Г |              |            |            |               |            | Design |   |   |     |         |     |                            |           |      |            |                       |           |                 |                 |  |
|   | DEM          | 0          |            |               |            |        |   |   |     |         | 9   | เริ่พัท ตัวอย่าง จำก้      | ด         |      |            |                       |           |                 |                 |  |
|   | DEM          |            |            |               |            |        |   |   |     |         | 516 | ยงานแนะนำการสั่ง           | ส้อ       |      |            |                       |           |                 |                 |  |
|   |              |            |            |               |            |        |   |   |     |         |     | <b>ณ วันที่</b> 04/02/2564 |           |      |            |                       |           |                 |                 |  |
|   | พิมพ์วันที่: | : 04 กุมภา | พันธ์ 2564 | 1381: 09:07   |            |        |   |   |     |         |     |                            |           |      |            |                       |           |                 | หน้า1/1         |  |
|   | รหัสหมว      | ดสินล้า    | ชื่อห      | บวดสินล้า     |            |        |   |   |     |         |     |                            |           |      |            |                       |           |                 |                 |  |
|   | รหัสยี่า     | ห้อสินล้า  | Ś          | อยี่ห้อสินล้า |            |        |   |   |     |         |     |                            |           |      |            |                       |           |                 |                 |  |
|   | รทัล         | สสินค้า    |            |               | ชื่อสินค้า |        |   |   |     | หน่วยนั | រ័ប | ยอดคงเหลือต่ำสุด           | Safty Sto | ck   | ยอดคงเหลือ | ปริมาณที่ต้องสั่งชื่อ | ปริมาณสัง | ชื่อ จำนวนครั้ง | ราคาชื่อหลังสุด |  |
|   |              |            |            |               |            |        |   |   |     |         |     |                            |           |      |            |                       |           |                 |                 |  |
|   |              |            |            |               |            |        |   |   |     |         |     |                            |           |      |            |                       |           |                 |                 |  |
|   |              |            |            |               |            |        |   |   |     |         |     |                            |           |      |            |                       |           |                 |                 |  |
|   |              |            |            |               |            |        |   |   |     |         |     |                            |           |      |            |                       |           |                 |                 |  |
|   |              |            |            |               |            |        |   |   |     |         |     |                            |           |      |            |                       |           |                 |                 |  |
|   |              |            |            |               |            |        |   |   |     |         |     |                            |           |      |            |                       |           |                 |                 |  |
|   |              |            |            |               |            |        |   |   |     |         |     |                            |           |      |            |                       |           |                 |                 |  |
|   |              |            |            |               |            |        |   |   |     |         |     |                            |           |      |            |                       |           |                 |                 |  |
|   |              |            |            |               |            |        |   |   |     |         |     |                            |           |      |            |                       |           |                 |                 |  |
|   |              |            |            |               |            |        |   |   |     |         |     |                            |           |      |            |                       |           |                 |                 |  |
|   |              |            |            |               |            |        |   |   |     |         |     |                            |           |      |            |                       |           |                 |                 |  |
|   |              |            |            |               |            |        |   |   |     |         |     |                            |           |      |            |                       |           |                 |                 |  |
|   |              |            |            |               |            |        |   |   |     |         |     |                            |           |      |            |                       |           |                 |                 |  |
|   |              |            |            |               |            |        |   |   |     |         |     |                            |           |      |            |                       |           |                 |                 |  |
|   |              |            |            |               |            |        |   |   |     |         |     |                            |           |      |            |                       |           |                 |                 |  |
|   |              |            |            |               |            |        |   |   |     |         |     |                            |           |      |            |                       |           |                 |                 |  |

### 4. Click ขวา > เลือก Add... > Column

| I | Insert row       |                                 |     |  |  |  |
|---|------------------|---------------------------------|-----|--|--|--|
| / | Add 🕨            | Add Table                       |     |  |  |  |
| E | Edit             | Text                            |     |  |  |  |
| [ | Delete           | Line                            |     |  |  |  |
|   | Design Report    | Compute                         |     |  |  |  |
| - | - ·              | Column                          |     |  |  |  |
| / | Align Object 🔹 🕨 | Picture <signature></signature> | ~~~ |  |  |  |

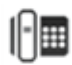

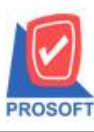

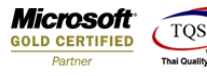

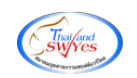

# 5.เลือก Column ชื่อ leadtime

| 😭 Sele         | ct Column |                                                                     |                   | ×                               |
|----------------|-----------|---------------------------------------------------------------------|-------------------|---------------------------------|
| เลือก C        | olumn     | 🔕 goodname1 : ชื่อสิน                                               | เค้า              |                                 |
| Band           | header    | 😒 goodnameeng1 : !<br>🥱 goodprice : ราคาซื้อ<br>🔦 goodunitname : พป | งหลังสุด<br>วงงัง |                                 |
| จดวาง<br>ขอบ   | None      | S goodunitname : **<br>goodunitnameeng :<br>G leadtime : !          | :!                | =                               |
| Style<br>กว้าง | Edit      | 🥱 maxpointqty : !<br>😒 minpointqty : ยอดค                           | งเหลือต่ำจ<br>+ * | ৰ্জ 🚽                           |
| ad a           | 100 Y     | 10                                                                  | রী Text           | สพัน                            |
|                |           |                                                                     |                   | ติวอย่าง Example                |
| 📝 ок           | . Close   |                                                                     |                   | 🥅 พื้นหลังโปร่งใส (Transparent) |

6.ทำการ Save form โดยเข้าไปที่ Tool > Save Report...

| 🔍 - [รายงาเ              | นแนะนำการส่งชื่อ]                                                                         |                                                                                                    |
|--------------------------|-------------------------------------------------------------------------------------------|----------------------------------------------------------------------------------------------------|
| 🔳 Report                 | Tool View Window Help                                                                     |                                                                                                    |
| S 🖓 🖉                    | Sort<br>Filter                                                                            | 📰 🗓 🖬 🏠 🅪 💠 🗚 🖥 🚍 🔲 🗖 🗙 Resize: 100% 🖵 Zoom. 100% 🖵                                                            |
| DEM                      | Save As<br>Save As Report                                                                 | บริษัท ตัวอย่าง จำกัด<br>รายเงนแนะนำการสั่งสื้อ                                                                |
|                          | Save Report                                                                               |                                                                                                    |
| พิมพ์วันที่:<br>รงอิชงบว | Manage Report<br>Save As Excel<br>Excel                                                   | น วนท 04/02/2564<br>หน้า1/1                                                                                    |
| รหัสยี่<br>รทัเ          | รหลอย่ำ<br>รหลอย่ำ<br>รหัน Import! หน่วยนับ ยอดคงเหลือค่ำสุด Sadty Stock ยอดคงเหลือ ปริมา | หน่วยนับ ขอดคงเหลือท่าสุด Safty Stock ขอดคงเหลือ ปรีมาณที่ต้องสังชื่อ ปรีมาณสังชื้อ จำนวนครั้ง ราคาซื้อหลังสุด |
|                          | Design<br>Select Column<br>Hide Report Header                                             |                                                                                                    |
|                          | Calculator                                                                                |                                                                                                    |

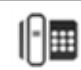

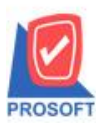

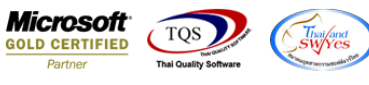

# 7.เลือก Library ที่ต้องการบันทึกฟอร์ม > OK

| Save Report                              | X                                  |
|------------------------------------------|------------------------------------|
| Path เก็บรายงาน                          | 🔽 ถามเมื่อให้ดึงรายงานต้นฉบับ 📕    |
| C:\Program Files (x86)\Prosoft\WINSpeed\ |                                    |
| report.pbl                               |                                    |
| สร้างที่เก็บใหม่                         | _ บันทึกรายงาน                     |
| Path ใหม่                                | ชื่อที่เก็บ dr_icadvisory_good     |
| ชื่อที่เก็บ report.pbl 🎬                 | หมายเหตุ [ploy][SP-PC][04/02/2021] |
| Neport SQL                               |                                    |
|                                          |                                    |

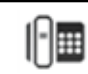